## Інструкція по налаштуванню мережевої карти для Windows XP. Статичний IP

1. Для налаштування мережевої карти натисніть кнопку "*Пуск*"На панелі завдань, в меню, виберіть пункт"*Панель управління*".

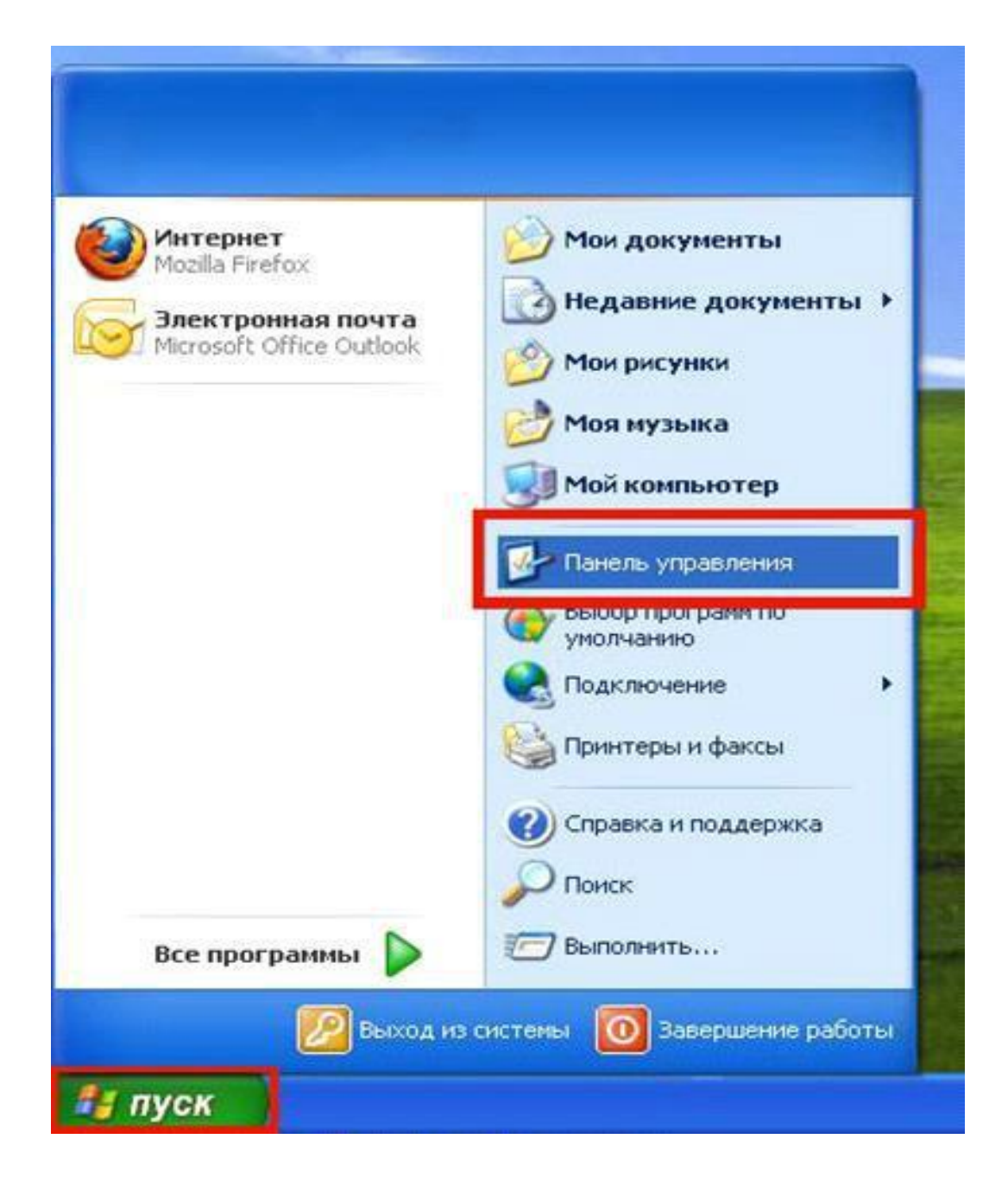

2. У вікні натисніть двічі на посилання "Мережеві

## підключення ":

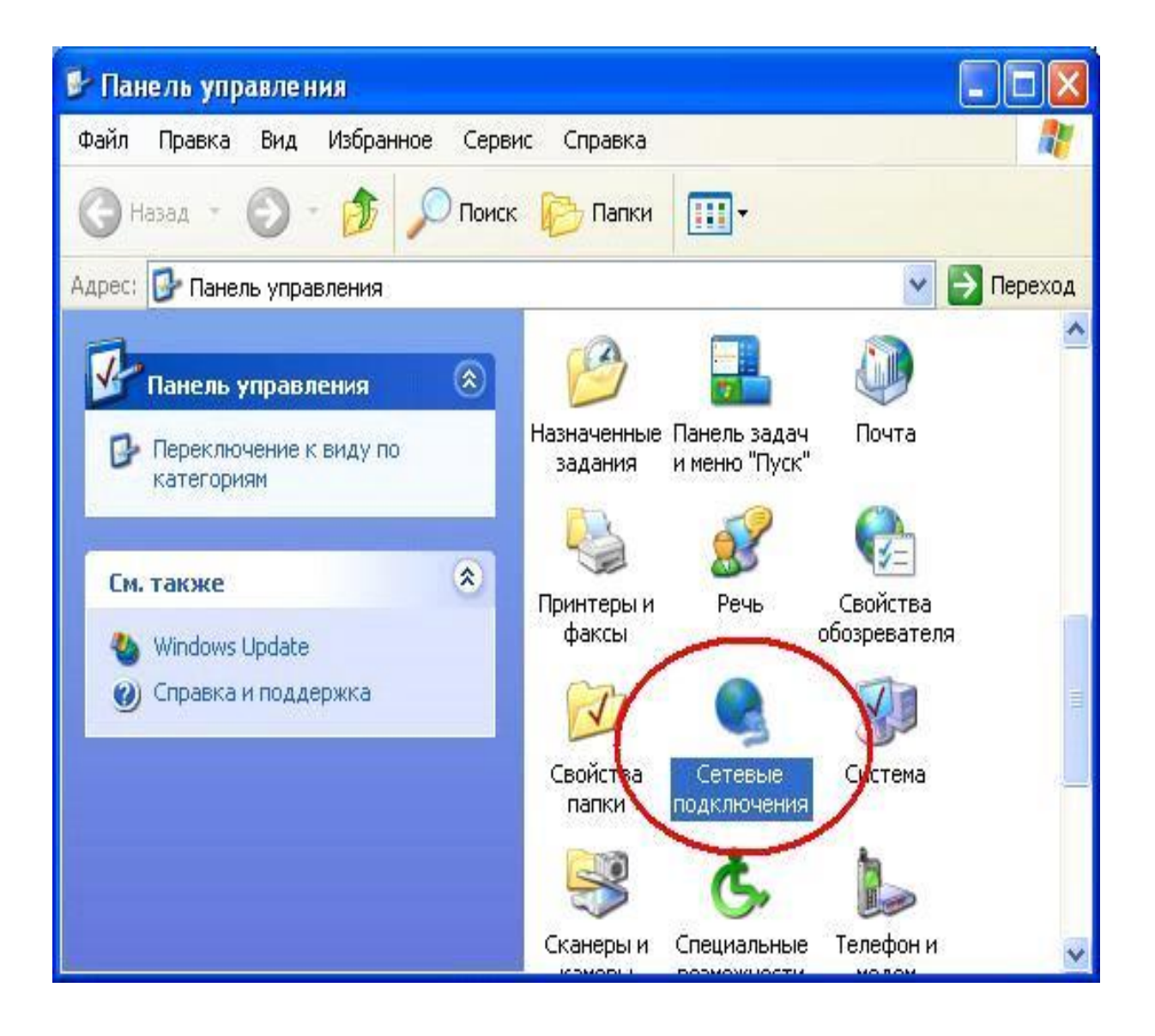

3. У вікні натисніть на "*Підключення по локальній мережі*" правою кнопкою мишки і виберіть пункт "Властивості".

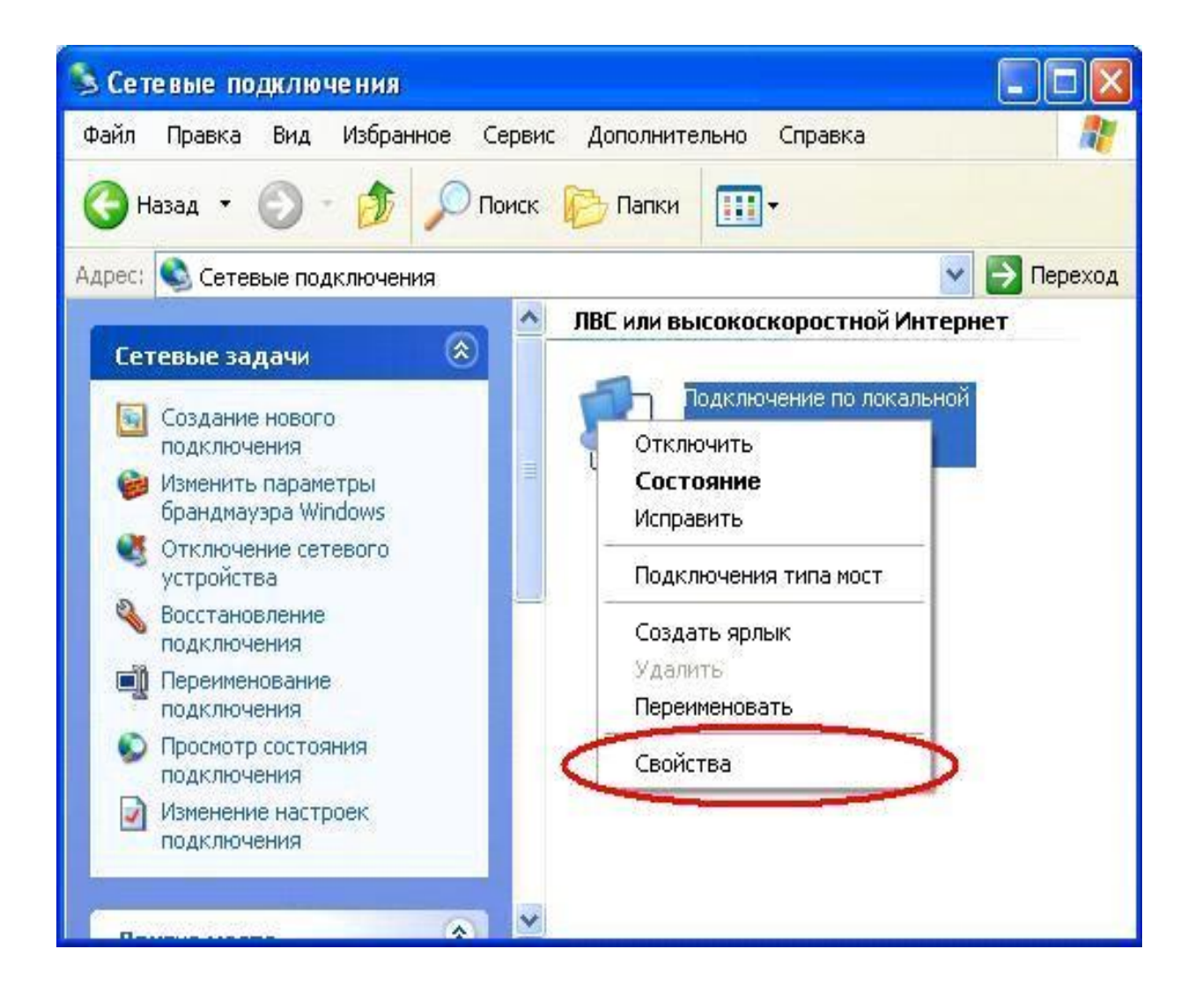

4. У діалоговому вікні виберіть "*Протокол Інтернету TCP / IP* " і натисніть кнопку "*Властивості* ":

| бщие                                                | Дополнител                                                                                                    | ьно                                                                                                    |                                                                                           |
|-----------------------------------------------------|----------------------------------------------------------------------------------------------------|----------------------------------------------------------------------------------------------------|-------------------------------------------------------------------------------------------|
| Подкл                                               | ючение через:                                                                                                    |                                                                                                    |                                                                                           |
|                                                     | Marvell Yukon                                                                                                    | 88E8001/8003/8010                                                                                                    | Настроить                                                                                 |
| Компо                                               | оненты, исполь                                                                                                    | ьзуемые этим подключ                                                                                                    | ением:                                                                                    |
|                                                     | 🕘 Клиент для                                                                                                    | сетей Microsoft                                                                                                    |                                                                                           |
|                                                     | 🚽 Kaspersky A<br>🔲 Canufa                                                                                                    | nti-Virus NDIS Filter                                                                                                    | CITE COLLEGE (1900)                                                                       |
|                                                     | 🚬 Служба дос<br>🔲 Планировии                                                                                                    | тупа к файлам и принт<br>их пакетов ОоS                                                                                                    | ерам сетей Місго                                                                          |
|                                                     | - Планировщ                                                                                                    | NK HAKETUB QUS                                                                                                    |                                                                                           |
|                                                     | A DECEMBER OF THE                                                                                                    | IDOUGHT AND TODOOFUU                                                                                                    | иповня связи                                                                              |
|                                                     | <ul> <li>Протокол И</li> </ul>                                                                                                    | паружения тепедогии<br>нтернета (TCP/IP)                                                                                                    | уровня связи                                                                              |
|                                                     | — Протокол И                                                                                                    | нтернета (TCP/IP)                                                                                                    | уровня связи                                                                              |
|                                                     | ▲ Отвотник об<br>▲ Протокол И                                                                                                    | нтернета (TCP/IP)                                                                                                    | уровня связи                                                                              |
| 9c                                                  | ▲ Протокол И ▲ Протокол И                                                                                                    | нтернета (TCP/IP)<br>Удалить                                                                                                    | уровня связи                                                                              |
| Я -<br>Ус<br>Опи                                    | ▲ Протокол И<br>тановить                                                                                                    | нтернета (ТСР/ІР)<br>Удалить                                                                                                    | уровня связи<br>Свойства                                                                  |
| Ус<br>Опи<br>Про                                    | ▲ Протокол И<br>тановить<br>сание<br>отокол TCP/IP                                                                                 | нтернета (TCP/IP)<br>Удалить<br>• стандартный протоко                                                                                            | уровня связи<br>Свойства                                                                  |
| Ус<br>Опи<br>Про<br>сет                             | ▲ Протокол И<br>тановить<br>сание<br>отокол TCP/IP<br>ей, обеспечива<br>имодействию                                                | нтернета (TCP/IP)<br>Удалить<br>• стандартный протоко<br>ающий связь между ра                                                                    | уровня связи<br>Свойства<br>ол глобальных<br>азличными                                    |
| Ус<br>Опи<br>Про<br>сет<br>вза                      | ■ Протокол И<br>протокол И<br>тановить<br>сание<br>отокол TCP/IP<br>ей, обеспечива<br>имодействую.                                 | нтернета (TCP/IP)<br>Удалить<br>- стандартный протоко<br>ающий связь между ра<br>цими сетями.                                                    | уровня связи<br>Свойства<br>ол глобальных<br>азличными                                    |
| Ус<br>Опи<br>Про<br>сет<br>вза                      | Протокол И<br>тановить<br>сание<br>отокол ТСР/IР<br>ей, обеспечива<br>имодействуюции                                               | нтернета (TCP/IP)<br>- Удалить<br>- стандартный протоко<br>ающий связь между ра<br>цими сетями.                                                  | уровня связи<br>Свойства<br>ол глобальных<br>азличными                                    |
| Ус<br>Опи<br>Про<br>сет<br>вза<br>Пр<br>у Ув<br>по  | Протокол И<br>тановить<br>сание<br>отокол ТСР/IР<br>ей, обеспечива<br>имодействуюции<br>и подключении<br>едомлять при<br>аключении | нтернета (TCP/IP)<br>- стандартный протоко<br>ающий связь между ра<br>цими сетями.<br>и вывести значок в обл<br>ограниченном или отсу            | уровня связи<br>Свойства<br>ол глобальных<br>азличными<br>пасти уведомлений<br>утствующем |
| Ус<br>Опи<br>Про<br>сет<br>вза<br>Пр<br>у Ув<br>по, | Протокол И<br>тановить<br>сание<br>отокол ТСР/IР<br>ей, обеспечива<br>имодействуюц<br>и подключении<br>едомлять при<br>цключении   | нтернета (TCP/IP)<br>Удалить<br>- стандартный протоко<br>ающий связь между ра<br>цими сетями.<br>и вывести значок в обл<br>ограниченном или отсу | уровня связи<br>Свойства<br>ол глобальных<br>азличными<br>пасти уведомлений<br>утствующем |

5. У наступному вікні ставимо галочку навпроти

"Використовувати наступний IP-адреса".

Далі заповнюєте поля ІР-адреса, Маска підмережі, Основний шлюз.

Ставимо галочку на проти "Використовувати такі адреси DNS -

серверів "

Далі заповнюєте поля бажаний DNS - сервер,

Альтернативний DNS - сервер і натискаємо кнопку "ОК"

| араметры IP могут назначаться автоматически, если сеть<br>оддерживает эту возможность. В противном случае параметры<br><sup>9</sup> можно получить у сетевого администратора. |           |        |        |   |  |  |  |
|----------------------------------------------------------------------------------------------------|-----------|--------|--------|---|--|--|--|
| О Получить IP-адрес автоматичес                                                                                                    | ки        |        |        |   |  |  |  |
| Использовать следующий IP-ад                                                                                                    | pec:      |        |        | - |  |  |  |
| <u>I</u> P-адрес:                                                                                                    | - 20      | .53    | -92    |   |  |  |  |
| <u>М</u> аска подсети:                                                                                                    |           | 8      | -      |   |  |  |  |
| Основной <u>ш</u> люз:                                                                                                    |           | 22     | 22     |   |  |  |  |
| 🔿 Получить адрес DNS-сервера ав                                                                                                    | зтоматиче | ески   |        |   |  |  |  |
| Использовать следующие адре-                                                                                                    | ca DNS-ce | ерверо | ов: —— |   |  |  |  |
| Предпочитаемый DNS-сервер:                                                                                                    |           | 12     | ·      |   |  |  |  |
| Альтернативный DNS-сервер:                                                                                                    |           | ĸ      | -58    |   |  |  |  |

6. Налаштування мережевої карти завершена.